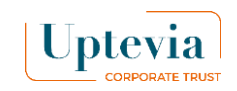

#### **Exercer ou e-accepter**

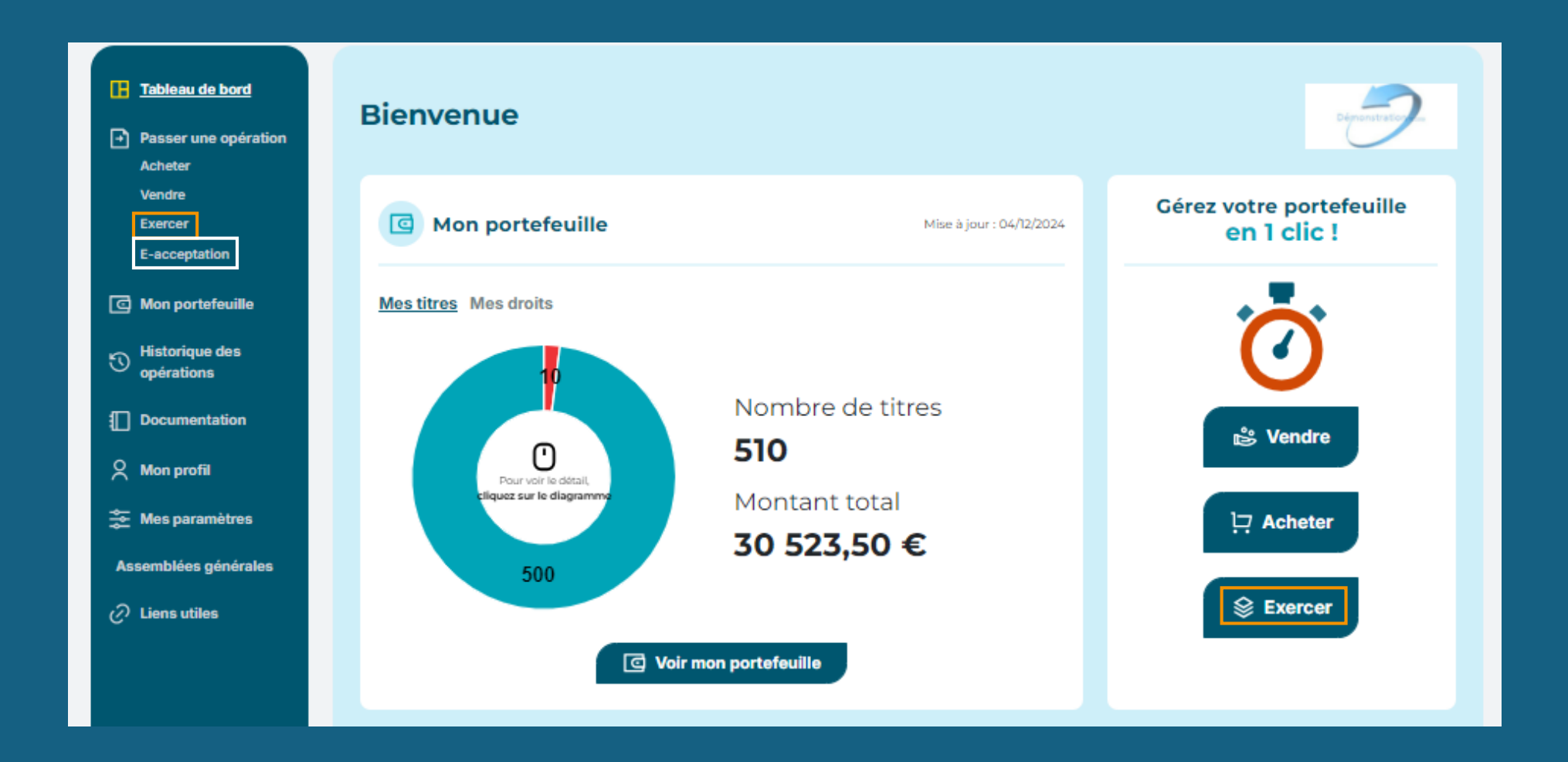

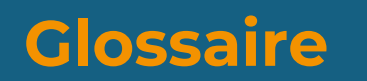

Levée vente : La vente finance l'opération de l'actionnaire.

#### Levée simple :

L'actionnaire finance son opération avec ses fonds propres ou son PEE.

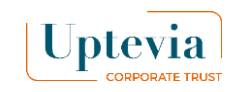

# **Comment e-accepter un plan ?**

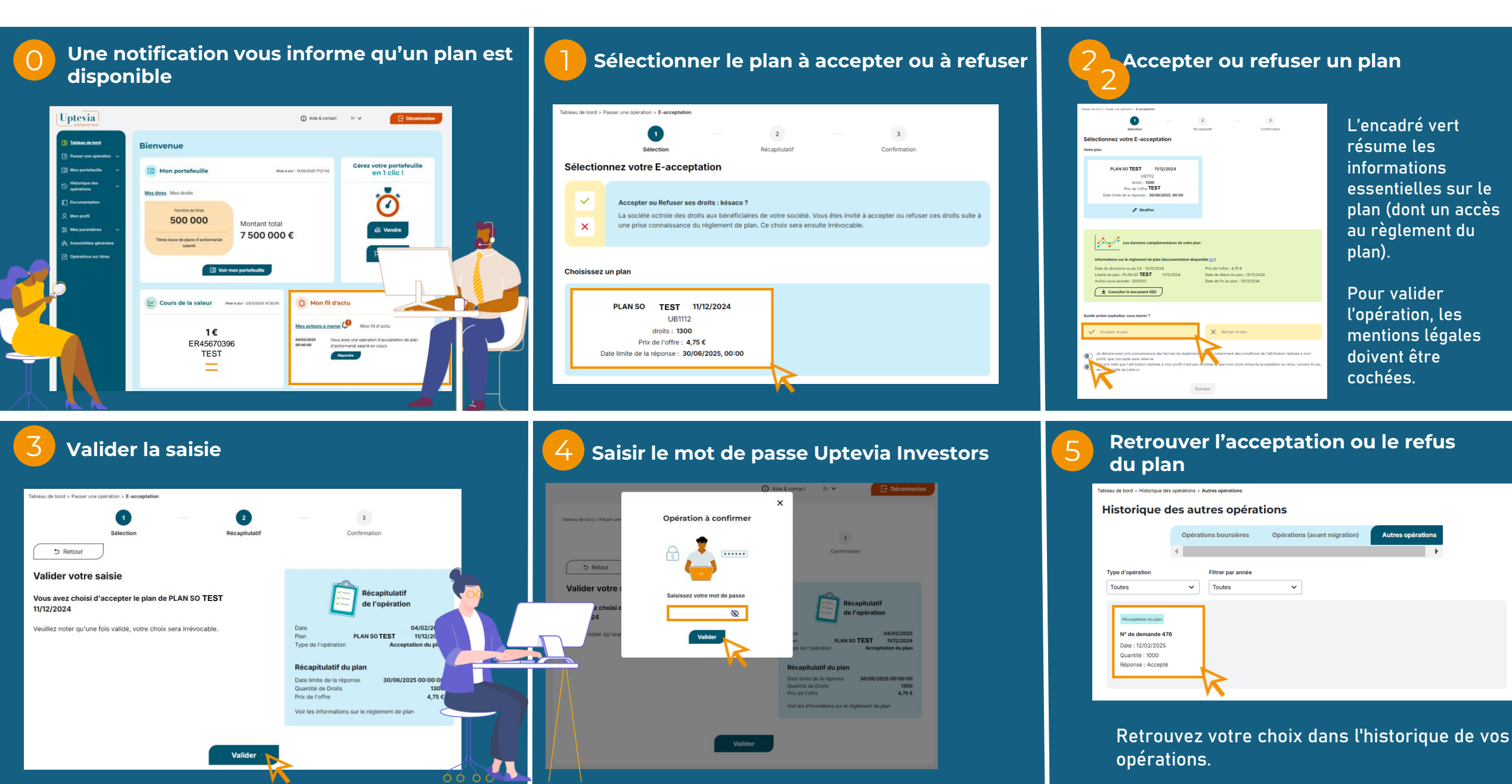

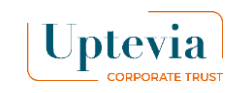

# **Comment passer une levée simple ?**

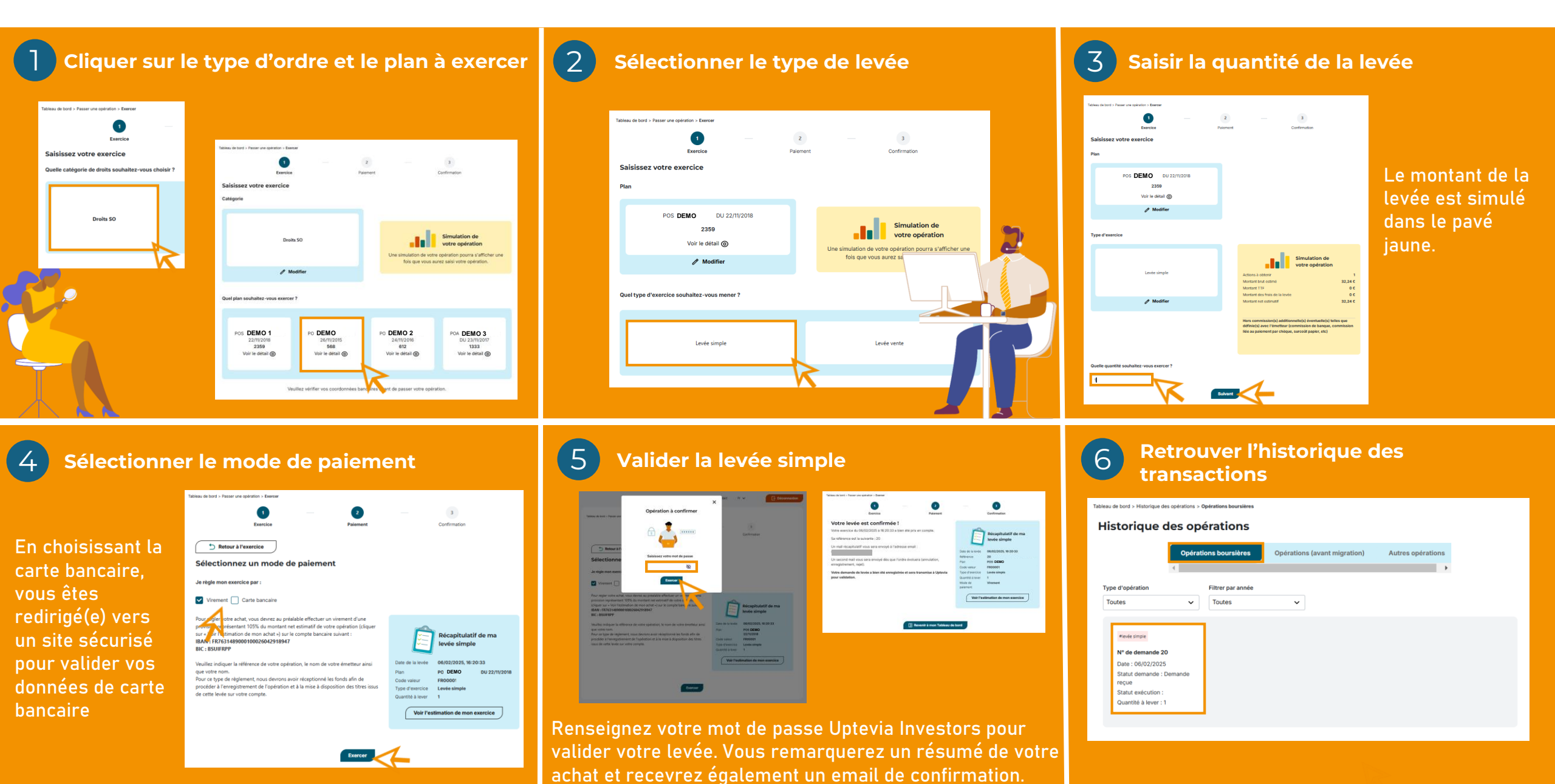

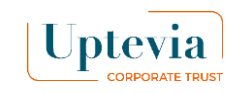

## **Comment passer une levée vente ?**

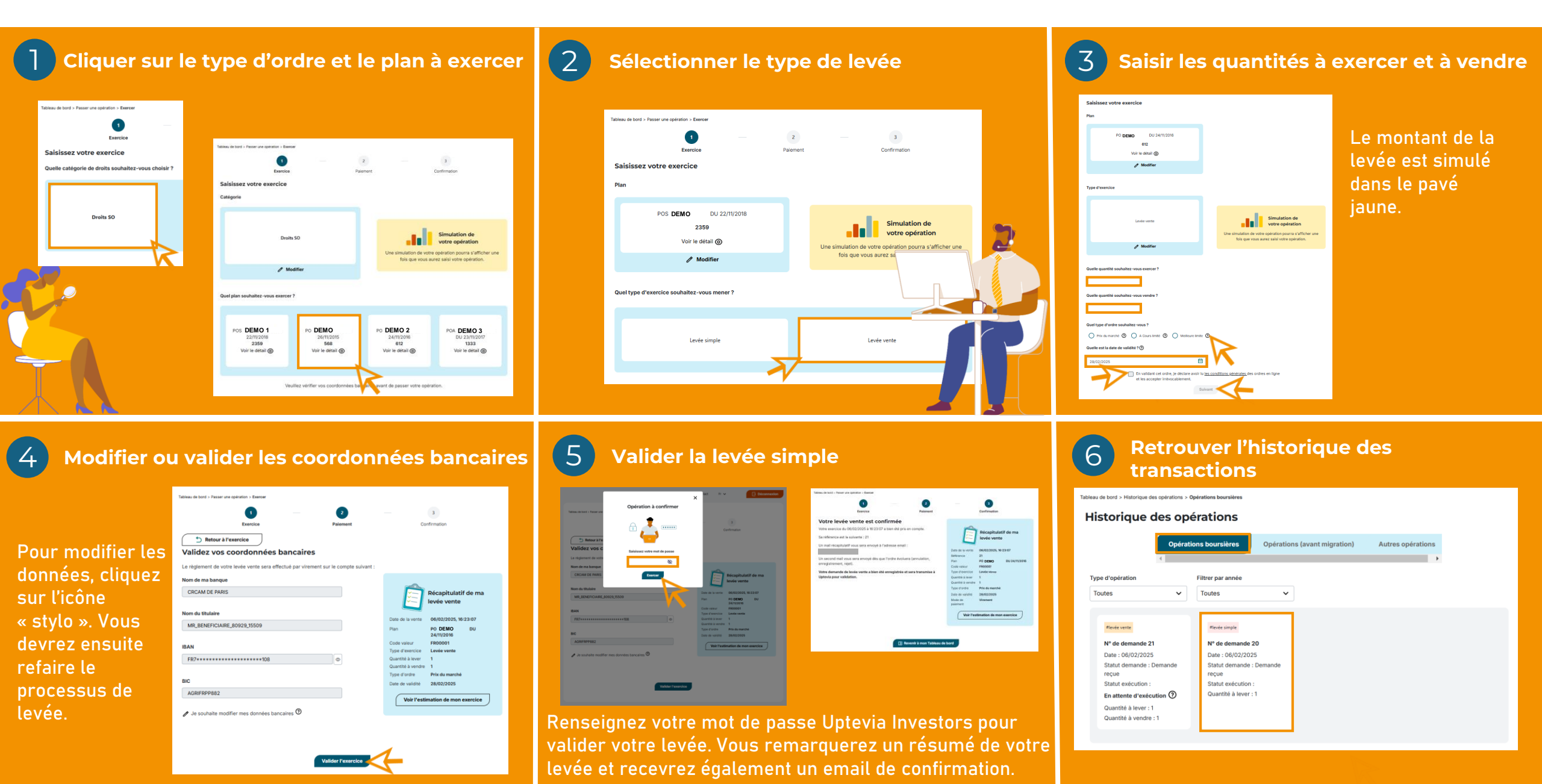